# SUPPORT DOCUMENT

**Delivery Cost Pricing & Courier Integration** 

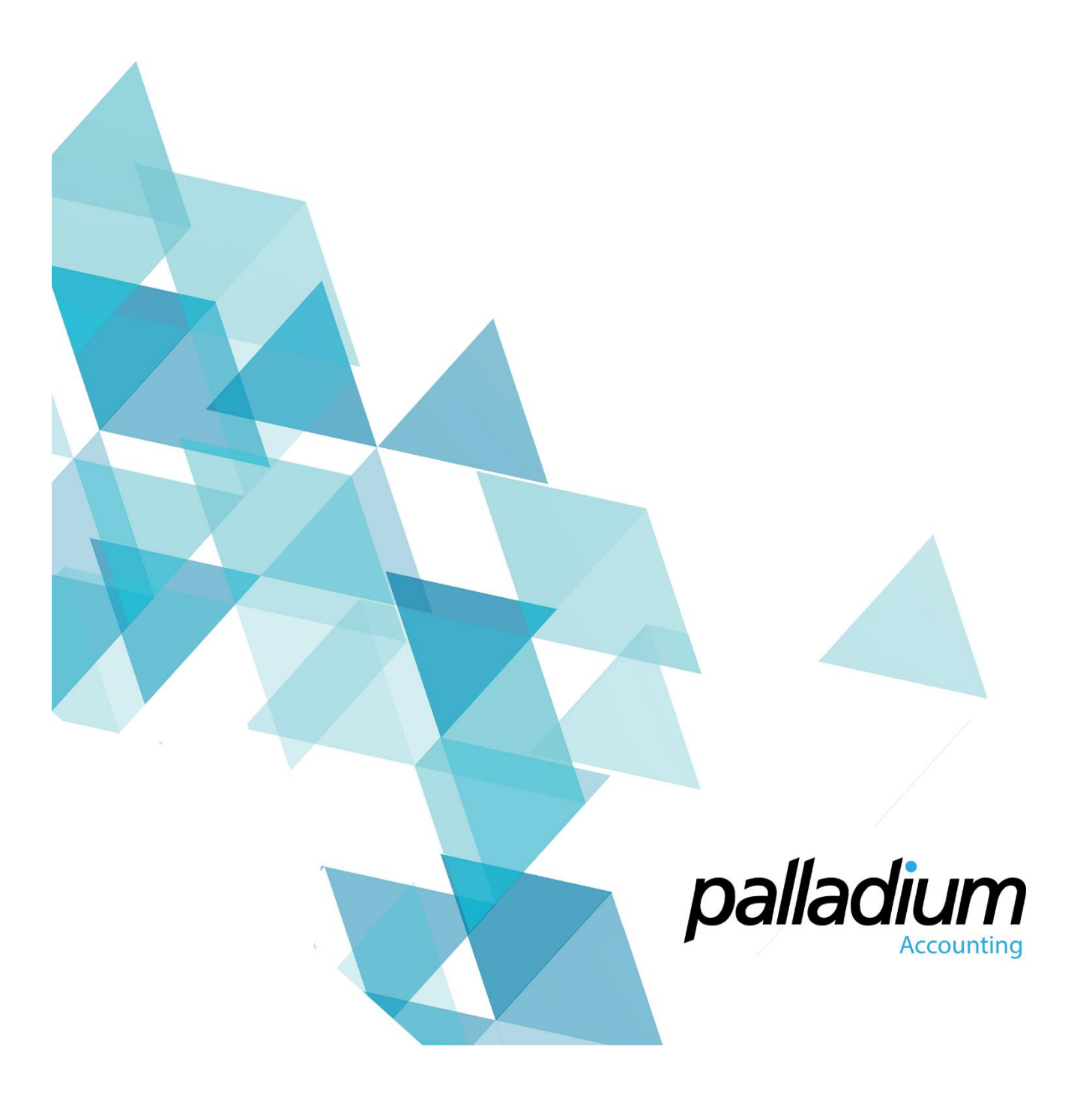

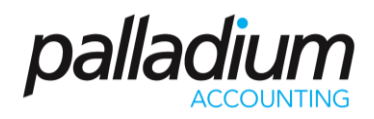

### Contents

| Contents                    | 2 |
|-----------------------------|---|
| Overview                    | 3 |
| Setup                       | 3 |
| Create Delivery Methods     | 3 |
| Rate Table Settings         | 4 |
| Customer Setup              | 4 |
| Inventory Item Weight Setup | 4 |
| Courier Integration Setup   | 5 |
| Processing                  | 6 |

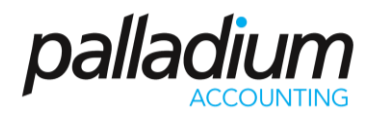

### Overview

The purpose of this feature is to allow you to charge customers delivery charges based on Item Weights, Volumetric Weights, Number of Units, Fixed Price or Distance to Client. This can be used for personal company deliveries or used to recover costs of 3rd party courier companies. In addition, you can automatically integrate the sales documents to your Courier Company to Create Waybills, eliminating the need for manual capture, improving accuracy and expediting the delivery process from hours to seconds.

### Setup

#### Create Delivery Methods

To create delivery methods, go to the Warehouse Module and select the Delivery Method option. In the screen below you will see that you can actually have multiple delivery methods in one. Once you have selected the service item to invoice you will then select the Billing Method. The billing methods are:

- Fixed Rate this is one set weight for the order regardless of the size
- Total Mass this is based on the order mass and is governed by a minimum fee as well as the ability to create a sliding scale table
- Volumetric Weight this is the item volumetric weight and is governed by a minimum fee as well as the ability to create a sliding scale table
- **Greater of Total Mass or Volumetric Weight** this is the greater of the previous 2 options, and is governed by a minimum fee as well as the ability to create a sliding scale table
- Order Units this is based on the quantity of items order and is also governed by a minimum fee as well as the ability to create a sliding scale table
- **Distance to Client** this is based on the distance to the client as set on the Customer delivery address and is governed by a minimum fee as well as the ability to create a sliding scale table.

| very Met                                                         | hods<br>Code:<br>Descript | COURIER<br>tion: Courier |                                                          |                                                                  |          |                                   |
|------------------------------------------------------------------|---------------------------|--------------------------|----------------------------------------------------------|------------------------------------------------------------------|----------|-----------------------------------|
| Rate                                                             | es (                      | Optional Fields          | Files                                                    | Notes                                                            |          |                                   |
| 🗙 Dele                                                           | ete                       |                          |                                                          |                                                                  |          |                                   |
| 🔟 Cod                                                            | e                         | Description              |                                                          | Billing Method                                                   | Tax Code | Minimum Charge                    |
| S102                                                             | 20                        | Drafting                 |                                                          | Total Mass                                                       | √ 04     | 250.00                            |
| *                                                                |                           |                          |                                                          |                                                                  |          |                                   |
| Fixed                                                            | d Rate                    |                          | *                                                        | 0.00                                                             |          |                                   |
| <ul> <li>Fixed</li> <li>Fixed</li> <li>Total Material</li> </ul> | d Rate<br>d Cost<br>ass   |                          | Variable co                                              | 0.00<br>ost Per Mass (Unit)                                      |          |                                   |
| Fixed     Fixed     Fixed     Total Ma                           | d Rate<br>d Cost<br>ass   |                          | <ul> <li>Variable co</li> <li>From</li> </ul>            | 0.00<br>ost Per Mass (Unit)<br>To                                |          | Amount 🔺                          |
| Fixed     Fixed     Total Ma                                     | d Rate<br>d Cost<br>ass   |                          | Variable co From 1.00                                    | 0.00<br>ost Per Mass (Unit)<br>To<br>9.99                        |          | Amount 10.00                      |
| Fixed     Fixed     Total Ma                                     | d Rate<br>d Cost<br>ass   |                          | Variable co     From     1.00     10.00                  | 0.00<br>ost Per Mass (Unit)<br>70<br>9.99<br>29.99               |          | Amount ^<br>10.00<br>9.25         |
| Fixed     Fixed     Total Ma                                     | d Rate<br>d Cost<br>ass   |                          | Variable co     Variable co     1.00     10.00     30.00 | 0.00<br>ost Per Mass (Unit)<br>70<br>9.99<br>29.99<br>999,999.99 |          | Amount ^<br>10.00<br>9.25<br>8.90 |

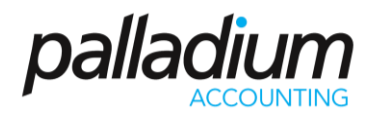

#### Rate Table Settings

The rate table setting can either be set as a Fixed Cost for the rate, or as a Variable cost per Mass.

- Fixed Cost Option this will assume a fixed cost for all deliveries that weigh within the weight range. In the table above, an order weighing 19kg will cost 9.25.
- Variable Cost Per Mass Option this will assume a cost per weight for all deliveries that weigh within the weight range. In the table above, an order weighing 19kg will cost 175.75 (19 x 9.25).

#### Customer Setup

You now need to set a default Delivery Method to the Customer as seen below. For more detail you can also set this on a per Customer per Delivery Address basis.

| Name: Ashburton Reinforcing               |                                                                    |                                    |  |  |  |  |  |  |
|-------------------------------------------|--------------------------------------------------------------------|------------------------------------|--|--|--|--|--|--|
| stomer Information Contacts Shipping I    | ocations Settings Taxes History Optional Fields Targets Trends Fil | es Notes Linked Customers          |  |  |  |  |  |  |
| Credit Control                            | 000.00 🛊 🗌 Credit Hold Interest Rate (APR): 24.00 🐳 %              | Remote Sales Terminal Sync         |  |  |  |  |  |  |
| Temporary Limit:                          | 0.00 🔹 Expiny: 07 March 2015 🗐 🗸                                   | Terminal Numbers:<br>1,2,3 or 4-10 |  |  |  |  |  |  |
| Payment Terms                             | Default Tender Type Invoice Document Form                          | - Delivery Method                  |  |  |  |  |  |  |
| 30 Days From Invoice $\qquad \qquad \lor$ | On Account V - None - V                                            | COURIER                            |  |  |  |  |  |  |
| Sales Person                              | Currency Order Document Form                                       |                                    |  |  |  |  |  |  |
| None 🗸 🗸                                  | South African Rand V - None - V                                    |                                    |  |  |  |  |  |  |
| Category                                  | Pricelist Trade Discount                                           |                                    |  |  |  |  |  |  |
| DEFAULT 🗸 🔗                               | REGULAR V IN Fixed 0.00 🗘 %                                        |                                    |  |  |  |  |  |  |
| Profit Center                             | Department O Matrix Type                                           |                                    |  |  |  |  |  |  |
| 60                                        | - None - V DEFAULT V                                               |                                    |  |  |  |  |  |  |
| Create Customer Invoice Methods           | Contract Pricing Allow Backorders (Partial Deliveries)             |                                    |  |  |  |  |  |  |
| Create New Invoice                        | - None - V   Allow   Varning  Cancel                               |                                    |  |  |  |  |  |  |
| Convert from Delivery Advice              | Distribution Method                                                |                                    |  |  |  |  |  |  |
| Convert from Sales Order                  | E-Mail V Documents for this Customer                               |                                    |  |  |  |  |  |  |

#### Inventory Item Weight Setup

In order to use the weights it is critical that you setup the item weights on the Inventory Masterfile as depicted below.

| ntory Item         |             |                      |             |                                 |         |              |             |           |            |         |          |                 |               |            |         |        |          |
|--------------------|-------------|----------------------|-------------|---------------------------------|---------|--------------|-------------|-----------|------------|---------|----------|-----------------|---------------|------------|---------|--------|----------|
| Numb               | er Mask:    |                      |             |                                 | 🗌 ltem  | Numbering (  | Conventior  | n         |            |         |          |                 |               |            |         |        |          |
| Numb               | ier:        | Invitem              |             |                                 |         |              |             |           | Barcode 1: | 654445  | 68898743 |                 |               | 🖄 Labels   |         |        |          |
| Descri             | iption:     | Bicycle              |             |                                 |         |              |             |           | Barcode 2: |         |          |                 |               | 🖄 Labels   |         |        |          |
| item Summary       | Vendor      | s Pricing Lo         | ocation Rel | lated Items                     | Reorder | Taxes        | History     | BOM       | Files      | Optiona | Fields   | Ext Description | Notes         | Statistics | Targets | Trends | Activity |
| Item Type          | Item Li     | nkings               |             |                                 |         | Default Purc | hase Price  |           |            |         | -Item Ir | nages           |               |            |         |        |          |
| Item               | Cate        | gory: DEFAULT        |             | ~                               | 60      | Last Receive | d Cost      |           |            |         | 🗹 De     | fault Image     |               |            |         |        |          |
| O Service          | Remot       | e Sales Terminal Syr | nc          |                                 |         | Default Item | n Cost:     | 0         | 0.0000     |         |          |                 |               |            |         |        |          |
| O Buyout           |             |                      | 1           | Ferminal Numbe<br>1,2,3 or 4-10 | rs:     | Item Control | / Settings  |           |            |         |          |                 |               |            |         |        |          |
| - Serial / Lot Set | tings       |                      |             |                                 |         | Standard Co  | ost:        |           | 0.0000     |         |          |                 |               |            |         |        |          |
| Serial / Lo        | ot Item Typ | e                    |             | $\sim$                          | 63      | Default Sale | Quantity:   |           | 1.00       |         |          |                 |               | 1          | -       |        |          |
|                    |             |                      |             |                                 |         | Repair Cost  | Charge:     |           | 1.0000     |         |          |                 |               |            | 2       |        |          |
| Stork: FA          | _           |                      |             |                                 |         | Dimension    | Profile     | a a Mara  |            |         |          |                 | $\rightarrow$ |            | 2       |        |          |
| Bung FA            | _           | 1 Buy = 100          | * Stork     | k Hoits                         |         | Dimension    | rome        | S.S. NOTA | .,,        | *       |          |                 |               |            |         |        |          |
| Solla EA           | _           | 1 Sell = 1.00        | • Stock     | k Units                         |         | Calue Dealer |             |           |            |         |          |                 |               | 30 🚺       |         | )      |          |
| Sen. DA            |             | 1361 - 1.00          | - 300       | K OTHES                         |         | sales Decim  | al Quantity | r. 2 '    | ~          |         |          |                 |               | 7 /        |         | /      |          |
| Weight and D       | imension    |                      |             |                                 |         |              |             |           |            |         | 1        |                 |               |            | -       |        |          |
| Weight:            |             | 12.650 🜲             | W:          | 15.00                           | ¢       | Cub          | e           | 86400.000 | •          |         |          |                 |               |            |         |        |          |
| Volumetric \       | Weight:     | 21.600 🜩             | H           | 80.00                           | ÷       | Fact         | on          | 4000.00   | •          |         |          |                 |               |            |         |        |          |
| Unit of Wei        | ght:        | Kg                   | D:          | 72.00                           | ÷       |              |             | Calculate |            |         | ÷ M      | <  1 o          | f1   ▶ - ▶    | + X        |         |        |          |
|                    |             |                      |             |                                 |         |              |             |           |            |         |          |                 |               |            |         |        |          |
| Inactive           |             |                      |             |                                 |         |              |             |           |            |         |          |                 |               |            |         | OK     | Cancel   |
|                    |             |                      |             |                                 |         |              |             |           |            |         |          |                 |               |            |         |        |          |

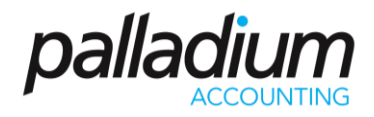

#### Courier Integration Setup

To setup the switching of the sales document information to your Courier company, you need to select the related Account integration details as setup with your courier company either at Sales Order or Sales Invoice level.

| aill     | Code:            | COURIER     |                   |       |                | Print Delivery Costs on Sales Document     O Detail | s |
|----------|------------------|-------------|-------------------|-------|----------------|-----------------------------------------------------|---|
| AN AN    | Description:     | Courier     |                   |       |                | () Summary () Stam                                  |   |
| Rate     | s Optio          | nal Fields  | Files             | Notes | Courier Setup  |                                                     |   |
| Enab     | le Courier Integ | gration     |                   |       |                |                                                     |   |
| Courier  | Integration Se   | ettings     |                   |       |                |                                                     |   |
| Courie   | r:               | Dawn W      | ïng               | ~     | Method<br>Live | 🔿 Test                                              |   |
| Sender   | Acc No:          | PAL2113     |                   |       | Document       | Integration Type                                    |   |
| Sender   | Contact Perso    | n: John Rey | nolds             |       | Sales In       | woice O Sales Order                                 |   |
| Sender   | Work Tel:        | + 1 555 2   | 2198              |       | Prefix For Ir  | nvoice Setting                                      |   |
| Site Co  | de:              | 12          |                   |       | S12            |                                                     |   |
| Store C  | ode:             | 3460        |                   |       | Service Type   | e Settings                                          |   |
| Sender   | Company:         | Palladiur   | n Business Soluti | ons   | EXPRESS        | ×                                                   |   |
| Street:  |                  | 21 West     | Street, Fourways  |       | Test Connec    | ction                                               |   |
| City:    |                  | Johanne     | sburg             |       |                |                                                     |   |
| Postal   | Code:            | 2155        |                   |       |                |                                                     |   |
|          |                  |             |                   |       |                |                                                     |   |
| Inactive |                  |             |                   |       |                |                                                     |   |

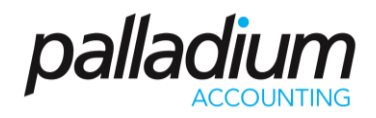

### Processing

Now that you have setup the delivery methods you will now proceed processing a sales document. In the example below you will see that we have selected the Weight button with the Weight details appearing on a separate screen alongside for greater detail.

|    | ] Sales Order                 |          |              |                            |               |                     |                                |            |       |           |         |          |             |          |           |         | -      |            | <   |
|----|-------------------------------|----------|--------------|----------------------------|---------------|---------------------|--------------------------------|------------|-------|-----------|---------|----------|-------------|----------|-----------|---------|--------|------------|-----|
| Ei | ile <u>E</u> dit <u>V</u> iew | Navigate | Sales        | Report                     | Project III 4 | Attach Files 3= Lin | es interne                     | lated Item | . 0.  | Change (  | lustome |          |             |          | Record    | e Liene | rint - | 1 20       |     |
| c  | ustomer:                      |          | n - cojast n | Ship To:                   | Secolar D.    | SALE                |                                | ER         | - 200 | , energe  |         |          |             | Doc Nur  | mber:     | SO-000  | 000002 |            |     |
| Т  | ISTO01                        |          | 60           | << Default >>              | ~             |                     |                                | Account E  | alan  | ce:       |         | R 1 54   | 45.84       | Date:    |           | 29 Feb  | ruary  | 2016       | 5   |
|    | Ashburton Reinforcir          | na       |              | Ashburton Reinforcing      |               |                     |                                | Open Ord   | iers: |           |         | R        | 0.00        | Require  | d:        | 07 M    | arch   | 2016       | 7   |
|    | Level 2, 24 Richardson        | n St.    |              | Level 2, 24 Richardson St. |               |                     | Open Quotes:<br>Available Cred |            | otes: | s:        |         | R 139.08 |             | Referen  | ce #:     |         |        |            | 1   |
|    | WA6872                        |          |              | WA6872                     |               |                     |                                |            | Credi |           |         |          |             | Addition | nal info: |         |        |            | 1   |
|    |                               |          |              |                            |               |                     |                                |            |       |           | Bookma  | rk       |             |          | L         |         |        |            |     |
|    |                               |          |              |                            |               |                     |                                |            |       |           |         |          |             |          |           |         |        |            |     |
|    | Document Items                |          | Document     | Options Docum              | ent Notes     |                     |                                |            |       |           | a Buyo  | ut Cost  | 🧳 Item I    | mport (  | 🤨 Item E  | nguirie | 100    | View Image | s   |
|    | Number                        | Location | Descri       | ption                      |               |                     | Qty                            | Unit       |       | Price     | Discou  | int %    | Margin % Ta | x Code   | •         | Tax     |        | Amou       | int |
|    | Invitem                       | DEFAULT  | Bicycle      |                            |               |                     | 5                              | i EA 🛛 🕈   |       | 986.00    |         | 0.00     | 97.67 01    |          | 690.20    |         |        | 4,930      | .00 |
|    | wheel                         | DEFAULT  | Bicycle      | wheel                      |               |                     | 10                             | EA         |       | 125.00    |         | 0.00     | 100.00 01   |          | 175.00    |         |        | 1,250      | 00  |
|    |                               |          |              |                            |               |                     |                                |            |       |           |         |          |             |          |           |         |        |            |     |
|    | ltems Weight                  |          |              |                            |               |                     |                                |            | ×     |           |         |          |             |          |           |         |        |            |     |
|    | Number                        | Des      | cription     |                            | Unit          | Weight              |                                | Volumet    | tric  |           |         |          |             |          |           |         |        |            |     |
|    |                               |          |              |                            |               | 113.250             |                                | 135.0      | 00    |           |         |          |             |          |           |         |        |            |     |
|    | Invitem                       | Bicy     | cle          |                            | Kg            | 63.250              | õ3.250 108.000                 |            |       |           |         |          |             |          |           |         |        |            |     |
| v  | wheel                         | Bicy     | cle wheel    |                            | Kg            | 50.000              |                                | 27.0       | 00    | -         |         |          |             |          |           |         |        |            |     |
|    |                               |          |              |                            |               |                     |                                |            |       | Total Max | aia 9/1 |          | 98 14       | Subtatal |           |         |        | 6 180      | 00  |
|    |                               |          |              |                            |               |                     |                                |            |       | IOLAI MAI | gin 76: | •        | 112.250     | Subtotal |           | 0.00    |        | 0,100      | .00 |
|    |                               |          |              |                            |               |                     |                                |            | 1     | Weight:   |         | <b>.</b> | 115.250     | Discount | t%: 🖵     | 0.00    |        |            | .00 |
| 1  |                               |          |              |                            |               |                     |                                |            | 1     | Volumetr  | ic:     | ÷        | 135.000     | Cost:    |           |         | Ð      | 1,00       | .93 |
|    |                               |          |              |                            |               |                     |                                |            |       | Method:   |         | COURIER  | × ×         | Tax:     |           |         | ÷      | 865        | .20 |
|    |                               |          |              |                            |               |                     |                                |            |       |           |         |          |             | Total:   |           |         | -      | 8,053      | .13 |
| 8  |                               |          |              |                            |               |                     |                                |            | - 1   |           |         |          |             |          |           |         | Samp   | le Compan  | y:  |

Select the Delivery cost button will allow the user to adjust the delivery costs as required. Using our same rate table above with the weight of our Items you will see that the total delivery cost as calculated at 113.25kg x 8.90 / kg = 1,007.93.